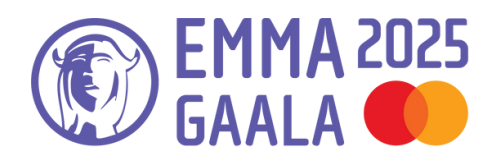

The singles/albums must be released between 4 November 2023 and 15 November 2024.

If you are publishing music between 9 November and 15 November 2024 (or have published it between 1 November 2023 and 3 November 2023), the other policies for the Emma nomination are met and you want to be included in this year's nomination process, send a message to: jaana.karila@ifpi.fi. For other matters, please contact info@emmagaala.fi.

# **Registration open until Friday 8 November 2024 at 23.59!**

The information for the Emma Gala is downloaded from the Emma system, so be careful with the correctness of the information and the downloaded material when registering.

#### **1. CREATING AN ACCOUNT**

In order to register your candidate, create an account in Emma Gaala's candidate system under "Register new user" on the "Login" page. If you have already created an account last year, you can use the same one. If you have forgotten your password, you can create a new password by pressing "Forget Your Password?".

<u> Create an account: https://portal.emmagaala.fi/login</u>

#### 2. CHECK THE ACCOUNT OPENING CONFIRMATION MESSAGE

After creating a new account, you will receive a confirmation message in your email, which you must accept. If you don't see the message after creating an account, check your spam folder. If the message still does not appear, contact: info@emmagaala.fi.

# **3. COLLECT THE CANDIDATE INFORMATION & LOG IN WITH YOUR ID**

#### https://portal.emmagaala.fi/login

You can find the policies for the Emma award from <u>https://ifpi.fi/emma-gaala/ohjeet-emma-ehdokkaiden-ilmoittamiseen/</u> or<u>clicking here</u>. By signing up, you accept the rules. Also read the policies carefully so that you don't register in the wrong categories.

#### 4. REGISTER YOUR CANDIDATE

Click on "Sign up a new entry" (or "Entries Form").

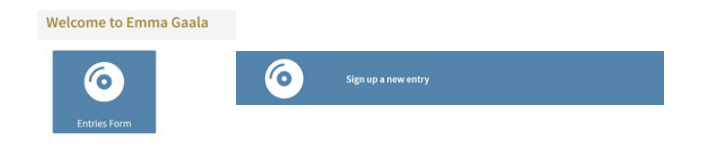

First select the genre category(s) and then the additional categories ("Additional categories") you want to register your candidate to.

For example, if you want to register a "Newcomer of the Year" candidate, first select the desired genre category (e.g. pop) from the drop-down bar and then select more categories from "Additional categories".

| У                                                                                     |                                                                                                    |
|---------------------------------------------------------------------------------------|----------------------------------------------------------------------------------------------------|
|                                                                                       |                                                                                                    |
| Vuoden iskelmä<br>Wuoden tulokas<br>Wuoden altomi<br>Wuoden artisti<br>Wioden valitat | v                                                                                                    |
|                                                                                       |                                                                                                    |
|                                                                                       | Y<br>Vuoden iskeimä<br>Wuoden tukskas<br>Wuoden atkumi<br>Wuoden ykipe<br>Wuoden artisti<br>Wikitikaiden valinta |

#### You cannot register for both Artist of the Year and Band of the Year categories, you have to choose one!

Copy the SoundCloud or Spotify link of the album or Playlist to "Link to Release". Press "Next". The song/ album must be released between 4 November 2023 and 15 November 2024. Check section 1.2 of the Emma rules and contact us if you have any questions!

## 5. REPORT THE CANDIDATE DATA TO THE SYSTEM

Check the automatically incoming information under "Mandatory information" and correct if necessary. Add the rest of the information in the Emma system. When you enter sales figures, first <u>read the instructions from</u> <u>here.</u>

<u>We need sales numbers</u> from you in the following categories: Artist or Band of the Year, Album, Newcomer, Song, Pop, Rock, "Schlager" of the Year, Rap, Metal and Alternative of the Year.

Sales numbers <u>are not required</u> in these categories: Jazz of the Year, World music, Classical, Producer, Critics' Choice or Music Creator of the Year.

If adding information is incomplete, press "Save and continue later".

#### If you want to send an application, press "Sign up". If you continue without saving, you can't return!

If there are any problems, please contact us in English <u>support@kodekvarteret.no</u> (cc to <u>info@emmagaala.fi</u>).

#### 6. PAYING OR REGISTERING A NEW CANDIDATE

In this section, you can add a new candidate or proceed to pay if you wish.

# Entry successfully registered!

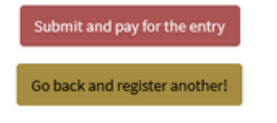

Announcing Emma candidates costs 629/per candidate/per category (incl. VAT 25.5%). This is used to maintain and develop the Emma registration system.

#### Click "Submit and pay for the entry".

You can pay with Credit or Debit cards and you will be asked for confirmation with a password application or another means of verification defined by your bank.

#### 7. CHECK THE DETAILS

When you have pressed "Submit and pay for the entry", you will see the view below.

Fill in the credit card information, read and check that you have read Emma's policies from <u>Emma rules</u>. We will not refund payments if your registration does not comply with the policies!

Confirm the payment using the confirmation method provided by your bank (e.g. PIN application).

| Entry                               | Category             | Fee       |
|-------------------------------------|----------------------|-----------|
| Dafina Zeqiri – The Absolute Vol. 1 | Vuoden Jazz          | EUR 29,-  |
| Dafina Zeqiri – The Absolute Vol. 1 | Vuoden Tulokas       | EUR 29,-  |
| Dafina Zeqiri – The Absolute Vol. 1 | Vuoden Albumi        | EUR 29,-  |
| Dafina Zeqiri – The Absolute Vol. 1 | Vuoden Artisti       | EUR 29,-  |
| Dafina Zeqiri – The Absolute Vol. 1 | Kriitikoiden valinta | EUR 29,-  |
| fotal sum (incl. 25.5% vat.)        |                      | EUR 145,- |
| redit or debit card                 |                      |           |
| Full name                           |                      |           |
| Kortin numero                       |                      | KKWV CVC  |

## 8. YOU SUCCEEDED, PRESS GO BACK AGAIN!

When the payment has gone through and the registration has been confirmed, you will see the "Success" view and receive a receipt in your email. If you have announced several candidates, check that all the candidates you announced appear on the list. Press "Go Back" and only then your registration will be sent and you will see all the candidates you have notified!

| Juccess                                                                                                    |                                                                                                    |                                              |
|----------------------------------------------------------------------------------------------------|----------------------------------------------------------------------------------------------------|----------------------------------------------|
| our payment is proccessing and a confirmation<br>heck your spam filter if you don't receive this n<br>ortal.emmagaala.fl. | will be sent to your email address as soon as it i<br>nail. All your registrations are available in your ac | has gone through. Pleas<br>count at https:// |
| Entry                                                                                                    | Category                                                                                                    | Fee                                          |
| Dafina Zeqiri – The Absolute Vol. 1                                                                                       | Vuoden Jazz                                                                                                 | EUR 29,-                                     |
| Dafina Zeqiri – The Absolute Vol. 1                                                                                       | Vuoden Tulokas                                                                                              | EUR 29,-                                     |
| Dafina Zeqiri – The Absolute Vol. 1                                                                                       | Vuoden Albumi                                                                                               | EUR 29,-                                     |
| Dafina Zeqiri – The Absolute Vol. 1                                                                                       | Vuoden Artisti                                                                                              | EUR 29,-                                     |
| Dafina Zeqiri – The Absolute Vol. 1                                                                                       | Kriitikoiden valinta                                                                                        | EUR 29,-                                     |
|                                                                                                    |                                                                                                    | F110 1 45                                    |

You can also find the receipt in the circled section

| ote that you can not change registration once it's submitted.                     |                      |              |       |        |
|-----------------------------------------------------------------------------------|----------------------|--------------|-------|--------|
| intry                                                                             | Category             | Status       | Price | Action |
| Coldplay – Moon Music                                                             | Vuoden Etno          | incomplicite | Note  | 13,里   |
| aylor Swift & Jaana – THE TORTURED POETS DEPARTMENT:<br>THE ANTHOLOGY plus Jaana  | Vuoden Pop           | Submitted    | Per l |        |
| laylor Swift & Jaana – THE TORTURED POETS DEPARTMENT:<br>IHE ANTHOLOGY plus Jaana | Vuoden Artisti       | Submitted    | Paid  | 8      |
| laana Karila – AMA                                                                | Vuoden Biisi         | Submitted    | Pad   | 8      |
| Dafina Zeqiri – The Absolute Vol. 1                                               | Vuoden Jazz          | Submitted    | Paid  | 8      |
| Dafina Zeqiri – The Absolute Vol. 1                                               | Vuoden Tulokas       | Submitted    | Paid  | 8      |
| Dafina Zeqiri – The Absolute Vol. 1                                               | Vuoden Albumi        | Submitted    | Pad   | в      |
| Dafina Zeqiri – The Absolute Vol. 1                                               | Vuoden Artisti       | Submitted    | Paid  | в      |
| Dafina Zeqiri – The Absolute Vol. 1                                               | Kriitikoiden valinta | Submitted    | Paid  | B      |

#### 9. YOU ARE DONE!

We check all registrations and will be in touch if necessary information is missing.

If you are selected as an official Emma candidate, we will contact you. Prepare in advance to quickly deliver the material for the Showreel of Press and Gala itself to the TV production company.

<u>See the material requirements here</u> or from here: <u>https://ifpi.fi/emma-gaala/ohjeet-emma-ehdokkaiden-ilmoittamiseen/</u>

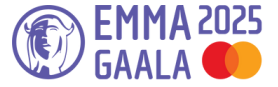